## 仿真器安装

1、正确连接仿真器以及目标板.

上电;

阅读相关文档:Utilities\SEED-XDSUSB2.0\xdsusb.pdf;

电脑将识别 usb 接口并引导安装驱动程序.路径如下:

Utilities\SEED-XDSUSB2.0\Win2000,XP\xdsusb2driver

设备管理器当中会显示 "SEED-XDSusb2.0 Emulator"

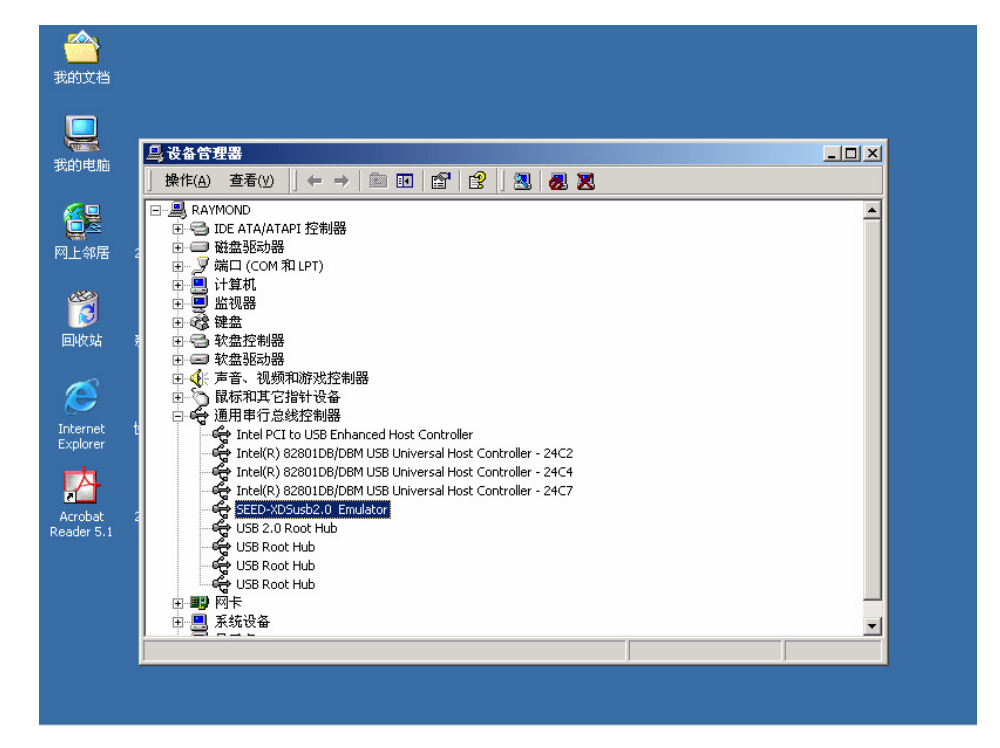

2、安装软件:

TMS320 C2000 (TMDSCCS2000-1); TMS320 C3000 (TMDS3240130); TMS320 C5000 (TMDSCCS5000-1); TMS320 C6000 (TMDSCCS6000-1); TMS320 OMAP (TMDSCCSOMAP-1); 3、针对不同的 DSP 系列安装不同的驱动程序:

注意: 安装路径必须与软件路径一致.

(1) **C2000:** 

Utilities\SEED-XDSUSB2.0\Win2000,XP\Drivers\disk for c2000\setup.exe

(2) TMS320VC33:must install the following two files

<u>Utilities\SEED-XDSUSB2.0\Win2000,XP\Drivers\disk for vc33\cc\_c3x4x\_SP2.exe</u> Utilities\SEED-XDSUSB2.0\Win2000,XP\Drivers\disk for vc33\setup.exe

(3) C5000:

Utilities\SEED-XDSUSB2.0\Win2000,XP\Drivers\disk for c5000\Setup.exe

(4) C6000:

Utilities\SEED-XDSUSB2.0\Win2000,XP\Drivers\disk for c6000\Setup.exe

(5) DSC21 、 25/DM270、 310/OMAP/TMS320VC547X:

Utilities\SEED-XDSUSB2.0\Win2000,XP\Drivers\disk for

dsp+arm\Setup.exe

4、重新启动电脑.

5、安装完驱动程序以后,可以使用"<u>usb20emurst.exe</u>"检测仿真器的工作状态。

| b20emu   | st              |           |          |           |
|----------|-----------------|-----------|----------|-----------|
| erro     | Usb20emurst Ve  | rsion 2.0 |          | Reset     |
| USB20    | Copyright (C)   | 2002      |          |           |
|          |                 |           |          | Exit      |
|          |                 |           |          |           |
|          |                 |           |          |           |
| SEED USB | 2.0 XDS510 CARL | IS RESET, | HARDWARE | VERSION 1 |
|          |                 |           |          |           |
|          |                 |           |          |           |

这样表示仿真器工作正常.

- 6、CCS setup 配置:
  - (1) **C2000:**

TMS320C2XX/TMS320F24X/TMS320LF24XX:

Seedxds2xx.dvr

|     | TMS320F27XX:       | F27xx XDS510 Emulator |
|-----|--------------------|-----------------------|
|     | TMS320F28XX:       | F28xx XDS510 Emulator |
| (2) | TMS320VC33:        |                       |
|     | TMS320VC33:        | seedxdsvc3x.dvr       |
| (3) | C5000:             |                       |
|     | TMS320VC54XX:      | C54XX XDS510 Emulator |
|     | TMS320VC55XX:      | C55XX XDS510 Emulator |
| (4) | C6000:             |                       |
|     | TMS320C6X0X:       | C6X0X XDS510 Emulator |
|     | TMS320C6X1X:       | C6X1X XDS510 Emulator |
|     | TMS320C64XX TMS320 | C64X/TMS320DM642:     |

## C64XX XDS510 Emulator

Version1.0: C64XX Rev1.0 XDS510 Emulator (5) DSC21 、 25/DM270、 310/OMAP/TMS320VC547X:

#### heterogti.dvr

7、注意: 添加 Seedusb2.cfg 于 "Auto-generate board data file with

extra configuration".

| 🚰Code Composer Studio Set   | up                                                                                     | _ 8 ×        |
|-----------------------------|----------------------------------------------------------------------------------------|--------------|
| <u>File Edit View H</u> elp |                                                                                        |              |
| System Configuration        | Available Board/Simulator Type:                                                        |              |
| My System                   | ARMY XDS (Texas Instruments) Import a Configuration File                               | -            |
|                             | Board Properties ? 🗙                                                                   |              |
|                             | Processor Configuration Startup GEL File(s)<br>Board Name & Data File Board Properties |              |
|                             | Board<br>C54x XDS (Texas Instruments)                                                  |              |
|                             |                                                                                        |              |
|                             | Auto-generate board data file with extra conf 💌                                        |              |
|                             | Configurati<br>File: D:\tiomap\drivers\Seedusb2.cfg [Browss] RTDX.                     |              |
|                             | Device Driver                                                                          |              |
|                             | D:\tiomsp\drivers\tixds54x.dvr                                                         |              |
|                             |                                                                                        |              |
|                             | Run profiling<br>Step profiling                                                        |              |
|                             | Multiple processors<br>Synchronous run<br>Sinhal breaknointe                           | -<br>  •   • |

- 8, I/O PORT: 0x240
- 9、单 CPU,选择 Add Single.

多 CPU 则选择: Add Multiple, 输入相对应的数目.

## 注意: The TMS320C6X0X Add TMS320C6X0X

#### The TMS320C6X1X Add TMS320C6X1X

TMS320VC547X: TMS470R1 & TMS320C5400. add BYPASS

with extra

OMAP: TMS470R2 & TMS320C5500, add BYPASS with extra

10、完成.

11、保存并启动软件 Code Composer Studio.

# 12.举例说明: TMS320LF24XX

a、 安装软件 TMDSCCS2000-1:

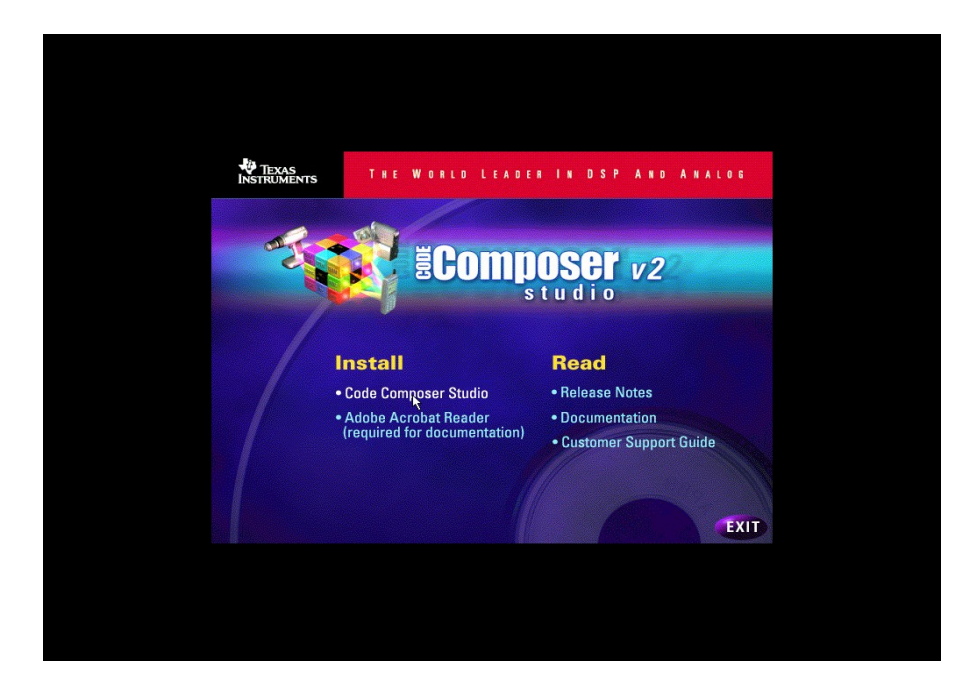

路径: c:\tic2000;

b、安装驱动:

Utilities\SEED-XDSUSB2.0\Win2000,XP\Drivers\disk for c2000\Setup.exe

路径: c:\tic2000;

重新启动电脑;

c、点击"<u>usb20emurst.exe</u>";

| Vsb20emur | st Version 2.0         |                                               | Reset                                         |
|-----------|------------------------|-----------------------------------------------|-----------------------------------------------|
| Copyright | (C) 2002               |                                               |                                               |
|           |                        |                                               | Exit                                          |
|           |                        |                                               |                                               |
|           |                        |                                               |                                               |
|           |                        |                                               |                                               |
|           | Usb20emur<br>Copyright | Usb20emurst Version 2.0<br>Copyright (C) 2002 | Usb2Oemurst Version 2.0<br>Copyright (C) 2002 |

表示仿真器工作正常.

- d、双击桌面上图标 "Setup CCS 2 ('C2000)":
- e、关闭如下窗口.

| (1)<br>我的文档          | PartitionMagic<br>8.0      |                                                                                                    | Setup CCS 2     CCS 2       ('C2000)     ('C2000) |
|----------------------|----------------------------|----------------------------------------------------------------------------------------------------|---------------------------------------------------|
| 我的电脑                 | Acrobat<br>Reader 5.1      | tudio Setup<br>Import Configuration<br>Agailable Configurations                                                                                 | <u>-</u> □×                                       |
| 2012<br>网上邻居         | PartitionMa.               | C27xx Cycle Accurate Simulator A<br>C27xx XDS510 Emulator Import<br>C27xx XDS500 Emulator<br>F240 XDS510 Emulator<br>F240 XDS500 Emulator Clear | onfiguration File<br>evice Driver                 |
| <b>じ</b><br>回收站      | Register Cod<br>Composer   | Filters-<br>Family Platform Endianness                                                                                                    |                                                   |
| Internet<br>Explorer | SDConfig                   | Configuration Description                                                                                                    |                                                   |
| pic                  |                            | ✓ Show this dialog next time Set                                                                                                    | up is                                             |
|                      | Drag a device driver to    | Advanced >>> 3ave and Quit Close Hel                                                                                                    |                                                   |
|                      |                            |                                                                                                    |                                                   |
| ●日本                  | 🌾 🗐 🚮 🗍 🌮 Code Composer St | udio Se                                                                                                    | i2:58 🖉 🗗 🔆                                       |

f、 双击中间栏里面的驱动 "F24XX XDS510 Emulator":

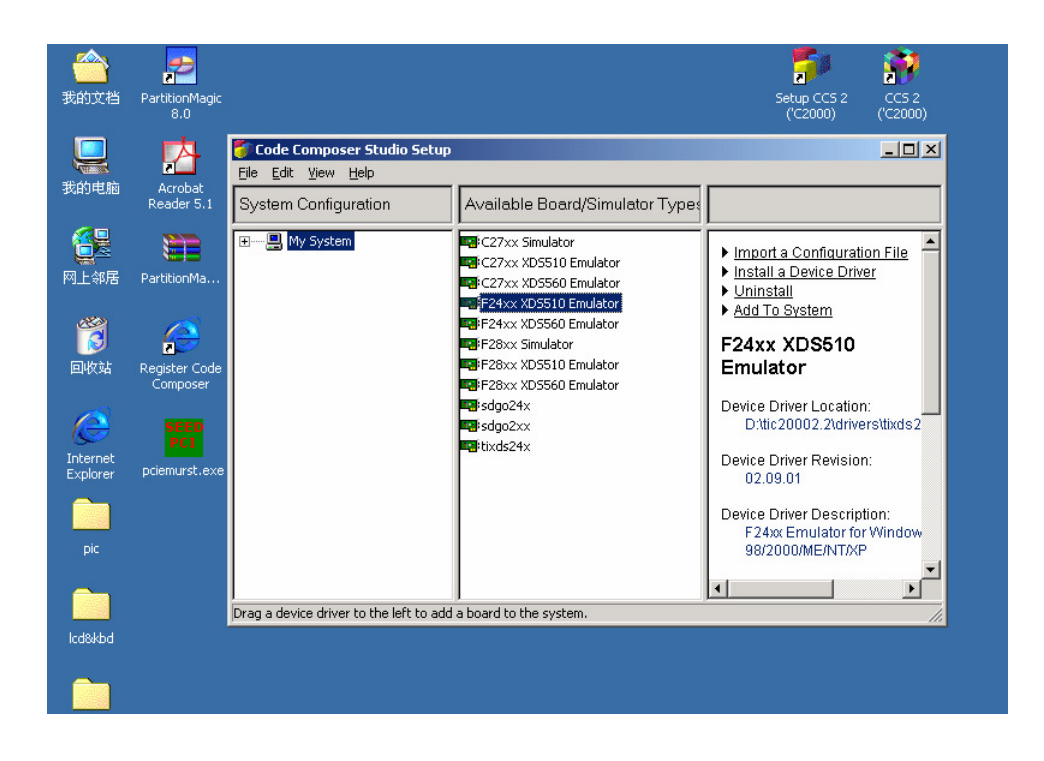

g、选择"Auto-generate board data file with extra configuration"

| (二)<br>我的文档            | PartitionMagic<br>8.0        | Setup CC5 2<br>(C2000) (*                                                                                                    | 2000)        |
|------------------------|------------------------------|----------------------------------------------------------------------------------------------------|--------------|
| 我的电脑                   | Acrobat<br>Reader 5.1        | Ele Edk Board Properties ? X   System ( Processor Configuration Startup GEL File(s)                                                                      | <u>- I X</u> |
| <b>日本</b><br>阿上邻居      | PartitionMa                  | Board Name & Data File Board Properties<br>Board<br>F24xx XDS510 Emulator                                                                                | File         |
| <mark>どう</mark><br>回收站 | Register Code<br>Composer    | Auto-generate board data file with extra conf<br>Configurati<br>File:<br>Specify custom board data file<br>Configurati<br>Specify custom board data file |              |
| Internet<br>Explorer   | SEED<br>PCI<br>pciemurst.exe | Diagnostic<br>Utility: <u>B</u> rowse<br>Diagnostic<br>Arguments:<br>Device Driver                                                                       | iixds2       |
| pic                    |                              | D:\tic20002.2\drivers\tixds24x.dvr<br>Next > 取消                                                                                                    | indow        |
| Icd&kbd                |                              | Drag a device driver to the left to add a board to the system.                                                                                           |              |
|                        |                              |                                                                                                    |              |

h、添加 seedusb2.cfg ,路经 c:\tic2000\drivers

| Code Composer Studio Set | tup                                                                                                    | _8×      |
|--------------------------|----------------------------------------------------------------------------------------------------|----------|
| System Configuration     | Available Board/Simulator Types                                                                             |          |
| ······· 📙 My System      | Board Properties                                                                                            | <u>_</u> |
|                          | Processor Configuration Startup GEL File(s)<br>Roard Name & Date File D D D D D C C C C C C C C C C C C C C |          |
|                          | 查找范围(L): 🔄 drivers 🔽 🗢 色 😤 Ⅲ-                                                                               |          |
|                          | Seedusb2.cfg                                                                                                |          |
|                          | IE/NT/XP                                                                                                    |          |
|                          | 文件名 W): Seedusb2.cfg<br>文件类型 W): Configuration Files (*.cfg)<br>取消<br>//                                    |          |
|                          |                                                                                                    |          |
| -                        | Multiple processors<br>Synchronous run<br>Global breakpoints<br>Real-time<br>Real-time switching            |          |

# I/O Port: 0x240

| Code Composer Studio Se | etup                                              |                                                                                                  | <u>_8×</u> |
|-------------------------|---------------------------------------------------|--------------------------------------------------------------------------------------------------|------------|
| System Configuration    | Available Board/Simulator Types                   |                                                                                                  |            |
| My System               | C24x Emulator (Texas Instruments)                 | Import a Configuration File                                                                      | -          |
|                         | Board Properties                                  |                                                                                                  | ? ×        |
|                         | Processor Configuration<br>Board Name & Data File | Startup GEL File(s)<br>Board Properties                                                          | 1          |
|                         | Propert                                           | Value                                                                                            |            |
|                         | I/O Port                                          | 0x240                                                                                            | -          |
|                         | Change property value as necessary                | in the right column.                                                                             | IE/NT/XP   |
|                         |                                                   | Nert > 取消                                                                                        |            |
|                         |                                                   | Multiple processors<br>Synchronous run<br>Global breakpoints<br>Real-time<br>Real-time switching |            |

以单 CPU 为例,添加 Add Single "TMS320C24xx"

| 🛜 Code Composer Studio Se                   | etup                                                                                                    | _ & ×  |
|---------------------------------------------|----------------------------------------------------------------------------------------------------|--------|
| Eile Edit View Help<br>System Configuration | Available Board/Simulator Type:                                                                                                    |        |
| My System                                   |                                                                                                    |        |
|                                             | Board Properties                                                                                                    |        |
|                                             | Board Name & Data File Board Properties<br>Processor Configuration Startup GEL File(s)                                                                                                    |        |
|                                             | Available Processors: Processors On Init                                                                                                    |        |
|                                             | TMSS20024xx Add Single                                                                                                    |        |
|                                             | Add Multiple                                                                                                    |        |
|                                             | <u><u>R</u>emove</u>                                                                                                    | _      |
|                                             | Processor Name:                                                                                                    | .Р<br> |
|                                             | CPU_1                                                                                                    |        |
|                                             | Identify processors on your board by selecting a processor type from<br>"Available Processors," changing the "Processor Name" as required,<br>and then select "Add Single" or "Add Multiple." Repeat for all<br>processors on your board. |        |
|                                             | Next > 取消                                                                                                    |        |
|                                             | Multiple processors                                                                                                    | -      |
|                                             | Global breakpoints                                                                                                    |        |
|                                             | Real-time<br>Real-time switching                                                                                                    | ×      |
|                                             | LSL                                                                                                    |        |

# "Finish"。

| Code Composer Studio Se<br>File Edit View Help | etup                                              |                                         | _ <b>B</b> × |
|------------------------------------------------|---------------------------------------------------|-----------------------------------------|--------------|
| System Configuration                           | Available Board/Simulator Type:                   |                                         |              |
|                                                | C24x Emulator (Texas Instruments)                 | Import a Configuration File             | _            |
|                                                | Board Properties                                  | ?                                       | ×            |
|                                                | Board Name & Data File<br>Processor Configuration | Board Properties<br>Startup GEL File(s) | 1            |
|                                                | CPU S                                             | tartup GEL                              |              |
|                                                | CPU_1                                             |                                         |              |
|                                                |                                                   |                                         |              |
|                                                | <u> </u>                                          | Finish 取消                               |              |
|                                                |                                                   |                                         |              |

| 🍯 Code Composer Studio Se                   | etup                      |                                                     |
|---------------------------------------------|---------------------------|-----------------------------------------------------|
| <u>File E</u> dit <u>V</u> iew <u>H</u> elp |                           |                                                     |
| System Configuration                        | Available Processor Types |                                                     |
| Hy System                                   | TM5320C24xx               | Import a Configuration File Install a Device Driver |
|                                             |                           |                                                     |
|                                             |                           |                                                     |

i、 保存并进入 CCS.

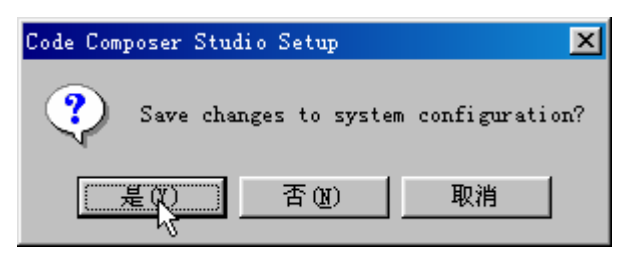

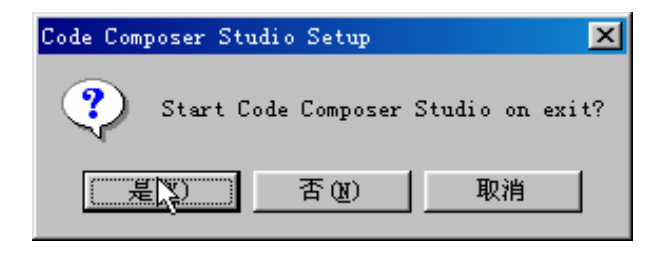